# Legacy []WI GUI in VisualAPL

The legacy []wi feature was used to support APL+Win access to Win32 Forms and Controls for GUI (graphical user interface) development.

For compatibility with legacy APL application systems, VisualAPL has implemented the []wi feature as a .Net assembly, "APLNext.Qwi.dll" that is installed with VisualAPL and is based upon the System.Windows.Forms namespace.

To use the []wi feature in a VisualAPL project or a Cielo Explorer session or script, a reference to this .Net assembly must be made. For example:

refbyname APLNext.Qwi using APLNext using System using APLNext.Qwi.WindowsInterface Once this reference is made, the []wi feature may be used to implement a GUI for the application system, for example:

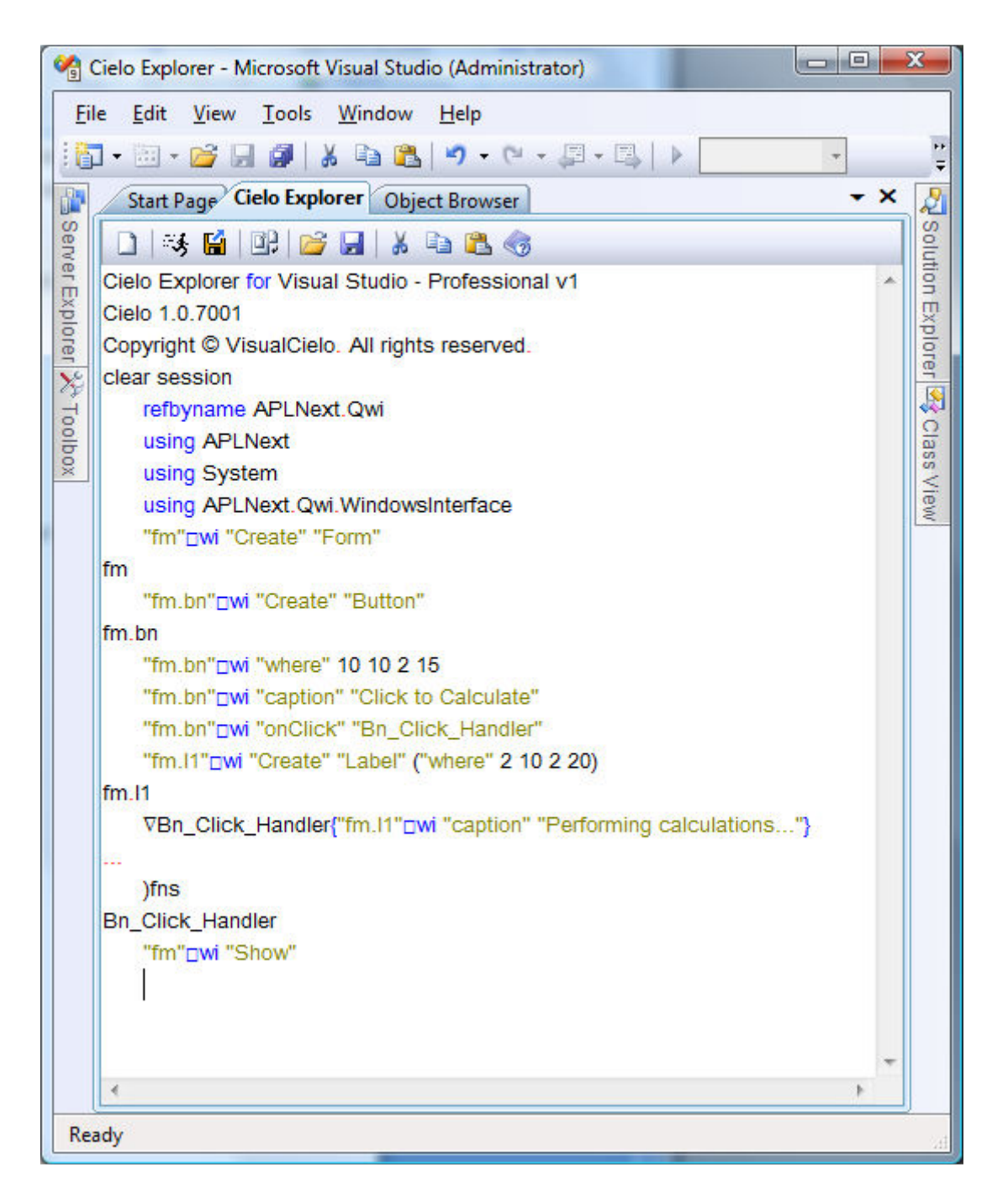

The form is presented and when the button is clicked the form appears as:

|   | Performing calculations |
|---|-------------------------|
|   | Click to Calculate      |
| 0 |                         |

# Summary of []wi Feature Support in VisualAPL

In VisualAPL, the underlying objects covered by the []wi-feature are fully accessible, so that the legacy GUI controls now include many new properties, methods and events in the VisualAPL environment. Use the 'object' property of the GUI control to access all its members.

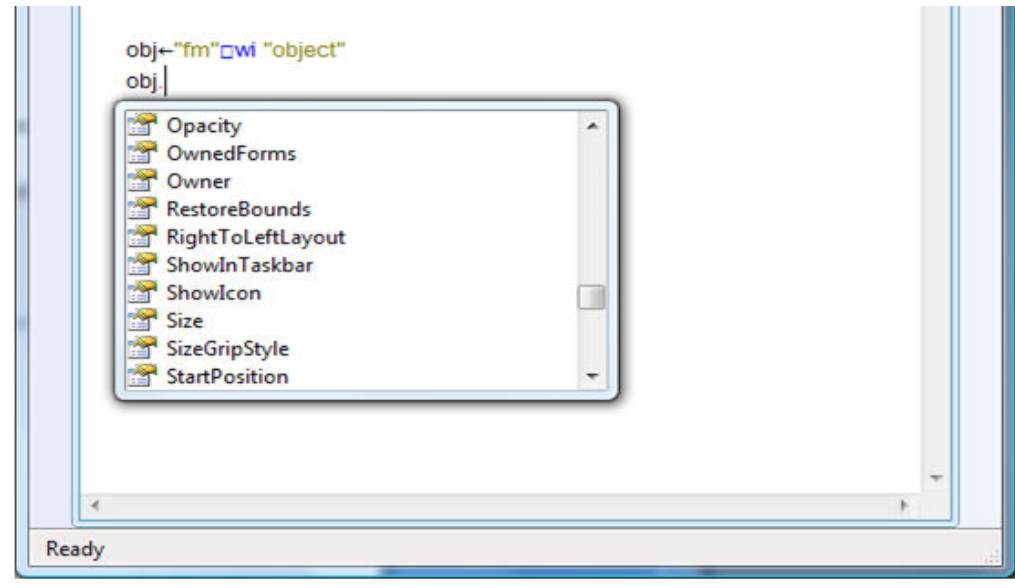

In addition, many new GUI controls are available because all GUI controls supported by the System.Windows.Forms .Net namespace can be accessed by the []wi feature.

### Legacy []wi Features Summary

For proper understanding the []wi feature, refer to the APL+Win documentation.

Bracketed items, "[...]", indicate those legacy features which are not available in the VisualAPL .Net environment, however in most cases there is a .Net method, property or event which provide functionality similar to the legacy feature which is not available.

In case a control has a property or method with the same name as the legacy []wi member, the legacy []wi member is accessed through []wi and the same-named, .Net property or method is accessed directly using the 'object' property of the GUI control.

# []-operators associated with the []wi feature:

Same as in APL+Win:

[]wself []warg []wres []wevent

Enhancements to []wi in VisualAPL"

| []wsender | The object control that can be used to access the members on the control whic raised the event |  |  |  |  |
|-----------|------------------------------------------------------------------------------------------------|--|--|--|--|
| []wievent | The event object that can be used to access all of the EventArgs members.                      |  |  |  |  |

# General []wi features:

Same as in APL+Win:

[]wi supports arbitrary APL scripts for events, e.g. "fm.b" []wi "onClick" "a=1+1"

[]wi supports the events: onNew, onAction, onEvent, onDefer

# **Controls and Members:**

# Button

caption style 0 1 2 4 8 [16 32 64] 128 256 512 768 4096 8192 12288 [imagespace] imagelist imageindex value

## Check - CheckBox

caption order style 0 1 2 value

# Combo

autocomplete [32] 16 8 4 2 1 style [4096 n/a in .Net], 2048, 1024, 512, [256], [128 16 8 automatic in .Net], [64, 32], 4, 2, 1 list imagelist limit name value [text] CommandBar bitmap caption captiondock captionfloat dock dockable [dockbreak] dockheader dockideal docklength dockmargin (read only property) dockmax dockmin dockmindepth dockside dockvert (read only property) floatlayout floatsize floatwhere imagelist imagelistdiabled imagelisthot normsize // read only order showtext siblings (read only property) style 0 1 [2] 4 8 [16] [32] [64] [128] [256] 512 CommandButton caption image size (read only property) style 0 1 2 [4] 8 16 [32] 64

value width [wrap]

# DateTime

style 0 1 2 3 4 8 16 32 64 128 256 value

# limit today range firstday monthdelta color dropfont text format tooltip [minsize] [text] [today]

# Edit

text range selection style 0 1 2 4 8 16 [32] 64 128 256 512 1024 2048 4096 8192 16384 border seltext LineToChar

# Form

border caption visible value

## Frame

style 0 [1] 2 [3] [4] 5 [6] [7] caption

# Imagelist

style can not be set, is always 0 imagesize imagealloc [obsolete] imagenames maskcolor overlays colordepth AddImages imagecount himage

# Label

caption edge style 0 1 2 4 8 32 64

List list style 0 1 2 16 32 64 128 [256] value

### Listview

order

viewmode largeimage smallimage list report viewalign top left none imagelistlarge imagelist imagelistuser highlightfocus list style 1 [2] 4 8 [16] 32 [64] 128 [256] 512 1024 2048 4096 8192 [16384] [32768] 65536 columndisplay sortorder value AddRows InsertRows DeleteRows SetRows SetImages [SetChecks] SetCells GetRows GetCells EnsureVisible [Arrange] [AutoFit] count roworigin searchstring [sourceformats] [targetformats] [dragimage] [SetLinks] **MDIForm** Arrange Menu caption value style  $0\ 1\ 2\ 3\ 8$ separator shortcut enabled visible

imagelist imageindex opened

# Page

style order extent visible [imageindex] Close border

# Option

caption value style 0 1 order To group the Options, use the Panel, for example: "fm.panel" []wi "Create" "Panel" "fm.panel.op1" []wi "Create" "Option" "fm.panel.op2" []wi "Create" "Option" etc.

# Picture

style 0 2 4 16 64 bitmap [origin] [imagesize] [image] [bitmapsize] [hdc]

## ProgressBar

style 0 1 2 3 value [Stepit]

### RichEdit

style 0 4 8 16 32 64 1024 [2048] 4096 8192 16384 32768 65536 131072 range rtf selcolor text selection seltext selalign selbullet selfont selindents selrtf

selstyle zoom [msversion] [canpaste] [canredo] [canunder] [selnumstart] [selnumstyle] [selnumtab] [selpargall] [seltabs] [undolimit] [undoname] [redoname] border font CharToLine LineToChar [Undo] [Redo] [ScrollCaret]

# Selector

style 0 1 2 8 16 32 64 128 256 512 1024 2048 4096 8192 16384 32768 65536 fixedtabsize padding imagelist color border value tabrows pages

# Spinner

range value border style 0 1 4 8 16 32 64 [wrap] [buddy] Use NumericUpDown .Net class for equivalent, in general, the NumericUpDown has so much more functionality, it should replace any Spinners in code

"fm.nd" []wi "Create" "NumericUpDown" Many, many properties, methods, options.

# Status

imagelist status Column 4: 0 1 2 8 16 32 64 color HitTest SetStatus PaneWhere where extent size [status]

# Toolbox

list style 0 1 16 [32] value

# TrackBar

style 0 1 2 4 8 [16] [32] range value tickinterval increment color [ticks] [selection] [sliderlen] [tickpos] value [channelwhere] [sliderwhere]

## Tree

imagelist imagelistuser [dragimage] [labeledithwnd] list indent style 0 1 2 [4] 8 16 32 InsertNodes DeleteNodes FindNode ShowNode Expand SortChildren EnsureVisible [GetInfo] [SetInfo] count border [searchstring] // always returns ""

**User Defined Classes** onAction Event Defer "#" newclasses onNew Defer Event General size where caption text limitwhere scale tooltip name visible enabled font pointer [-1] 0 1 2 3 [4] 5 6 7 8 9 10 11 12 13 14 15color children properties methods events order opened self <delta>udp data value [keys] [instance] [links] [mode] [modified] [modifystop] [noredraw] [scrollaccel] [scrollmargin] [state] [suppress] [tabgroup] [tabparent] [tabstop] [targetformats] translate 15 [Hide]

### **Differences from the legacy** []warg for events:

## Selector: onChange []warg[1] = []warg[0]

### Treeview:

onClick: []warg[1] = "label" []warg[2] = 0

# onExpanding:

**onExpanded:** []warg[1] = 1

# onCollapsing: [new event] onCollapsed: [new event] []warg[1] = 0

# **General events:**

onMouseXXX:
 []warg[3] = []warg[2]

# onKeyDown:

[]warg[1] = 1 []warg[4] = 0 []warg[5] = 0 // to be supported in .Net 3.0

Unsupported virtual keys: 3

### onExit event:

[]warg = "#"

## onClose event:

The right argument to the 'Close' method is not assigned into []wres in the 'onClose' event.

## Status onClick:

[]warg[1] = "pane"

# **Event Notes:**

[]wres for onKeyPress, onKeyDown, and onKeyUp accepts: [-2] -1 0 [>0 is not supported]

Setting []wres in onExit cancels the focus change, but does not allow the redirection of focus to another control.

[DDE] DDE is essentially obsolete since ActiveX was implemented by Microsoft.

# Using System.Windows.Forms Directly in VisualAPL

The legacy []wi feature has limited support for newer Windows GUI controls, for example "ToolStrips". A better solution would be to use these newer controls directly.

Since each GUI control is an independent object, it can be used and re-used in various contexts, such as on different forms, throughout the application.

In the following example do not click on the form's [X] button while experimenting with this example, otherwise it will be necessary to re-run the code each time.

It is necessary to reference the applicable .Net assemblies so that they are accessible in the Cielo Explorer session, script or VisualAPL project:

refbyname System.Drawing

using System.Drawing

Type the following in the Cielo Explorer session:

a = Form()

ms = MenuStrip()

file = ToolStripMenuItem()

open = ToolStripMenuItem()

exit = ToolStripMenuItem()

help = ToolStripMenuItem()

about = ToolStripMenuItem()

ms.Items.AddRange(file help)

refbyname System.Drawing

using System.Drawing

ms.Location = Point(0,0)

ms.Name= "menuStrip1"

ms.Size= Size(292,24)

ms.TabIndex = 0

file.DropDownItems.AddRange(open exit)

a.Show()

a.Controls.Add(ms)

file.Name= "File"

file.Size = Size(35,20)

file.Text = "File"

open.Name= "open"

open.Size= Size(152,22)

open.Text= "Open"

exit.Name= "exit"

```
exit.Size= Size(152,22)
```

exit.Text = "Exit"

file.DropDownItems.Remove(open)

file.DropDownItems.Insert(0, open)

//VisualAPL arrays may be used to create an modify these controls:

```
a = Form()
ms = MenuStrip()
tsm = ToolStripMenuItem() ToolStripMenuItem()
ToolStripMenuItem() ToolStripMenuItem()
file = 0
open = 1
exit = 2
help = 3
about = 4
```

ms.Items.AddRange(tsm[file] tsm[open])

```
refbyname System.Drawing
```

using System.Drawing

ms.Location = Point(0,0)

ms.Name= "menuStrip1"

ms.Size= Size(292,24)

ms.TabIndex = 0

tsm[file].DropDownItems.AddRange(tsm[open] tsm[exit])

a.Show()

a.Controls.Add(ms)

tsm[file].Name= "File" tsm[file].Size = Size(35,20) tsm[file].Text = "File" tsm[open].Name= "open" tsm[open].Size= Size(152,22) tsm[open].Text= "Open"

# Windows Presentation Foundation (WPF) Recommended:

Microsoft expends tremendous resources to upgrade the features of .Net. As a result, better options for GUI construction have become available to the application system programmer.

Win32 forms and controls, as well as the System.Windows.Forms .Net namespace, have been deprecated by Microsoft because of the availability of **Windows Presentation Foundation** (WPF and XAML-format GUI specification) in .Net 3.5. When developing an application system's GUI, WPF should be seriously considered. It provides superior GUI presentation and graphics options for end users and provides the option to separately develop the GUI from the application system business rules. Microsoft has developed new GUI development tools which use WPF.

# ActiveX Support in Visual Studio:

The legacy []wi feasture in APL+Win was also used to access ActiveX (COM) components. In VisualAPL this can be done directly, without the need for the overhead of []wi.

To support the transition from Win32 to .Net, Microsoft implemented robust support for ActiveX so that a reference to an ActiveX (COM) .dll can be made in any .Net language project. ActiveX GUI controls can be added to the Windows Forms toolbar too.

| NET                                                                                                    | СОМ | Projects | Browse  | Recent          |                                                                                      |   |  |
|----------------------------------------------------------------------------------------------------|-----|----------|---------|-----------------|--------------------------------------------------------------------------------------|---|--|
| Component Name<br>.Net Timer exposed as COM<br>Abacast interface - remote contr<br>ABHelper 1.0 Type Library<br>AccessibilityCplAdmin 1.0 Type<br>Acrobat<br>Acrobat Access 3.0 Type Library<br>Acrobat Distiller<br>Acrobat WebCapture 1.0 Type Li<br>Acrobat WebCapture IE Toolbar/<br>AcroIEHelper 1.0 Type Library<br>actions 1.0 Type Library |     |          |         | TypeLib Version | Path                                                                                 | - |  |
|                                                                                                    |     |          | M       | 1.0             | C:\Users\Joe.BLAZ                                                                    | _ |  |
|                                                                                                    |     |          | e contr | 3.0             | C:\Users\Joe.BLAZ                                                                    |   |  |
|                                                                                                    |     |          | 1       | 1.0             | C:\Program Files\k                                                                   |   |  |
|                                                                                                    |     |          | ) Туре  | 1.0             | C:\Windows\Syste                                                                     |   |  |
|                                                                                                    |     |          |         | 1.0             | C:\Program Files\A                                                                   |   |  |
|                                                                                                    |     |          | library | 3.0             | C:\Program Files\4<br>C:\Program Files\4<br>C:\Program Files\4<br>C:\Program Files\4 |   |  |
|                                                                                                    |     |          |         | 1.0             |                                                                                      |   |  |
|                                                                                                    |     |          | Type Li | 1.0             |                                                                                      |   |  |
|                                                                                                    |     |          | oolbar/ | 1.0             |                                                                                      |   |  |
|                                                                                                    |     |          | rary    | 1.0             | C:\Program Files\C                                                                   |   |  |
|                                                                                                    |     |          |         | 1.0             | C:\Program Files\@                                                                   | - |  |
|                                                                                                    |     |          | III     |                 |                                                                                      |   |  |
|                                                                                                    |     |          |         |                 |                                                                                      |   |  |

It is still possible to use the VisualAPL implementation of []wi to access ActiveX controls and ActiveX objects. Since VisualAPL is object oriented, the legacy re-directions syntax, using ">" is no longer necessary. Instead the dot syntax, using "name.member" is preferred. In addition the object itself can be returned and used rather than the legacy integer pointer to the object.